# Rilevazione Esiti degli Scrutini Finali Anno Scolastico 2011/12

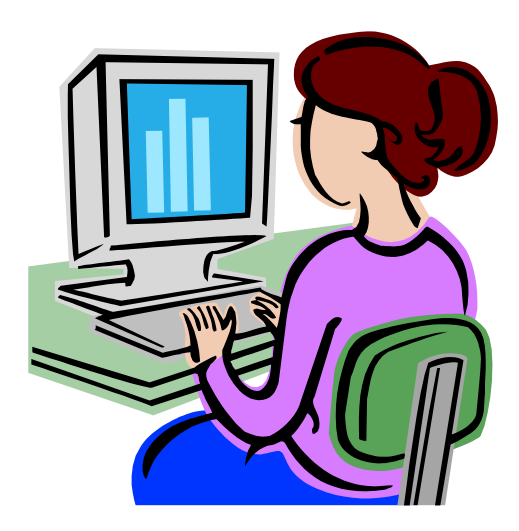

Guida operativa per le scuole secondarie di Il grado

Giugno 2012

Versione 1.0

## INDICE

| 1 | INT    | RODUZIONE ALL'USO DELLA GUIDA                                                             | 3      |
|---|--------|-------------------------------------------------------------------------------------------|--------|
|   | 1.1    | SIMBOLI USATI E DESCRIZIONI                                                               | 3      |
| 2 | DES    | TINATARI                                                                                  | 4      |
| 3 | AUT    | TENTICAZIONE UTENTE                                                                       | 5      |
| 4 | GES    | TIRE I DATI DEGLI ESITI FINALI DEGLI SCRUTINI                                             | 6      |
|   | 4.1    | Modalità di accesso alla Rilevazione Esiti Finali degli Scrutini                          | 6      |
|   | 4.2    | PAGINA RIEPILOGATIVA                                                                      | 8      |
|   | 4.3    | INSERIRE/MODIFICARE I DATI ANAGRAFICI DELLA SCUOLA                                        |        |
|   | 4.4    | INSERIRE/MODIFICARE I DATI RELATIVI AGLI STUDENTI (SEZIONE A)                             |        |
|   | 4.5    | INSERIRE/MODIFICARE I DATI RELATIVI AGLI ESITI FINALI DEGLI SCRUTINI (SEZIONE B)          | 15     |
|   | 4.6    | INSERIRE/MODIFICARE I DATI RELATIVI AL NUMERO DI GIORNI DI SOSPENSIONE DELL'ATTIVITÀ DIDA | ATTICA |
|   | (SEZIO | NE C)                                                                                     |        |
| 5 | SAL    | VARE I DATI DELLE RILEVAZIONI DEGLI ESITI FIANLI DEGLI SCRUTINI                           |        |
| 6 | STA    | MPARE I DATI DELLE RILEVAZIONI DEGLI ESITI FINALI DEGLI SCRUTINI                          |        |

# 1 Introduzione all'uso della Guida

La presente guida rappresenta uno strumento a supporto dell'inserimento sul SIDI dei dati relativi agli Esiti Finali degli Scrutini delle scuole secondarie di II grado: nel presente documento verranno fornite istruzioni operative per l'utilizzo dell'applicazione di rilevazione.

### 1.1 Simboli usati e Descrizioni

Di seguito viene riportata una legenda contenente dei simboli che faciliteranno l'utente nell'utilizzo della presente guida.

| Simbolo | Descrizione                                                                                            |
|---------|----------------------------------------------------------------------------------------------------|
|         | Accanto alla lente d'ingrandimento viene approfondito l'argomento trattato nel paragrafo precedente.   |
| •       | Accanto al divieto di transito sono indicate le operazioni non permesse.                               |
|         | Accanto all'uomo che legge il giornale sono riportate notizie utili al miglioramento dell'operatività. |
| STOP    | Accanto al segnale di STOP sono evidenziati aspetti cui prestare attenzione.                           |

# 2 Destinatari

La presente guida si rivolge alle scuole secondarie di II grado, statali e paritarie, coinvolte dal Ministero dell'Istruzione, dell'Università e della Ricerca in una rilevazione finalizzata all'acquisizione dei dati degli esiti finali degli scrutini per l'a.s. 2010/11.

Gli attori di questo processo sono principalmente le **scuole,** statali e paritarie, le quali dovranno inserire i dati attraverso le funzionalità web presenti sul portale SIDI.

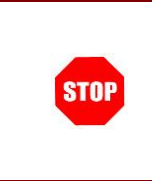

I dati devono essere trasmessi per ogni singola scuola, utilizzando i relativi codici meccanografici.

Sono escluse dalla rilevazione le scuole carcerarie ed ospedaliere e le scuole non statali non paritarie.

Gli Uffici Scolastici Regionali (USR) e gli Uffici Scolastici Provinciali (USP),

- attraverso i responsabili delle Rilevazioni, avranno il compito di:
  - Supportare le scuole nella fase di compilazione delle schede;
  - Monitorare e controllare l'andamento della rilevazione;
  - Recuperare i dati mancanti.

# 3 Autenticazione Utente

La trasmissione dei dati deve avvenire esclusivamente attraverso le funzionalità di rilevazione presenti all'interno del portale SIDI.

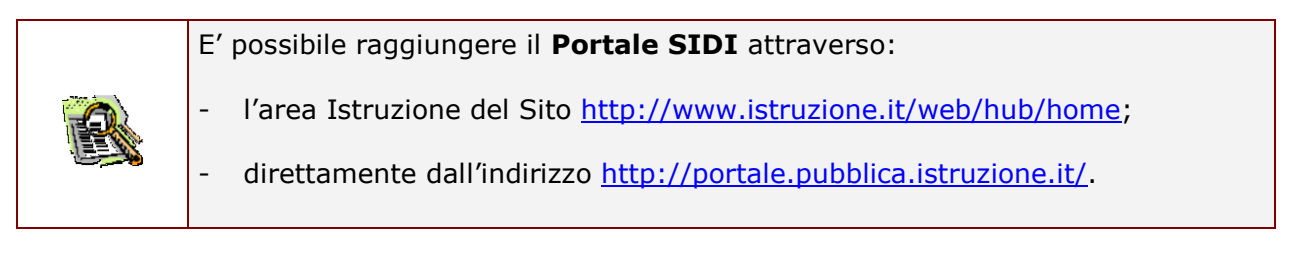

Potranno accedere all'applicazione tutte le scuole statali e paritarie inserendo le credenziali di accesso (username е password) già in dal possesso personale delle segreterie scolastiche.

| Accesso - Microsoft Internet Explorer                                                                                                    |                                                                |
|----------------------------------------------------------------------------------------------------|----------------------------------------------------------------|
| File Edit View Favorites Tools Help                                                                                                    |                                                                |
| pubblica. Istruzione.it                                                                                                    | 11 portale dei servizi S1<br>()<br>Monatra dollo Iullica Situa |
| Immettere il nome utente e la password Single Sign-On per eseguire l'accesso<br>Nome utente<br>Password<br>Login Annulla<br>Cambio Password<br>L'uso non autorizzato di questo sito è proibito e può essere perseguito civilmente e penalmente. |                                                                |
| Tutti i diritti riservati © 2006 M <b>ji Ministero della Pubblica Istruzione</b> - Viale Trastavere, 76/A - 00153 ROMA                                                                                                    |                                                                |

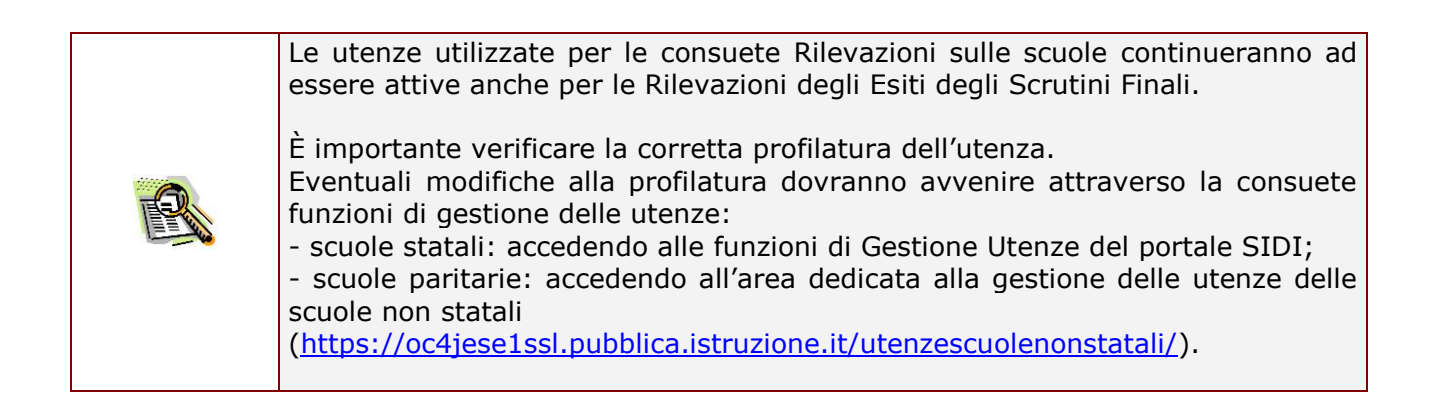

# 4 Gestire i Dati degli Esiti Finali degli Scrutini

Effettuando l'accesso al portale SIDI, verrà visualizzato sulla sinistra un menù, le cui voci sono definite in funzione della tipologia di utente. Per inserire i dati relativi alla Rilevazione Esiti Finali degli Scrutini, entrare nell'area Rilevazioni sulle Scuole e selezionare la voce corrispondente di acquisizione dati, come mostrato nelle seguenti figure.

### 4.1 Modalità di accesso alla Rilevazione Esiti Finali degli Scrutini

Alunni

I tuoi servizi

Servizi Accessori

Assistenza On Line

Stampe in differita Rilevazioni sulle Scuole Gestione Utenze

Personale Scuola

Anagrafe Nazionale degli

Entrare nell'area dedicata alle **Rilevazioni sulle** scuole.

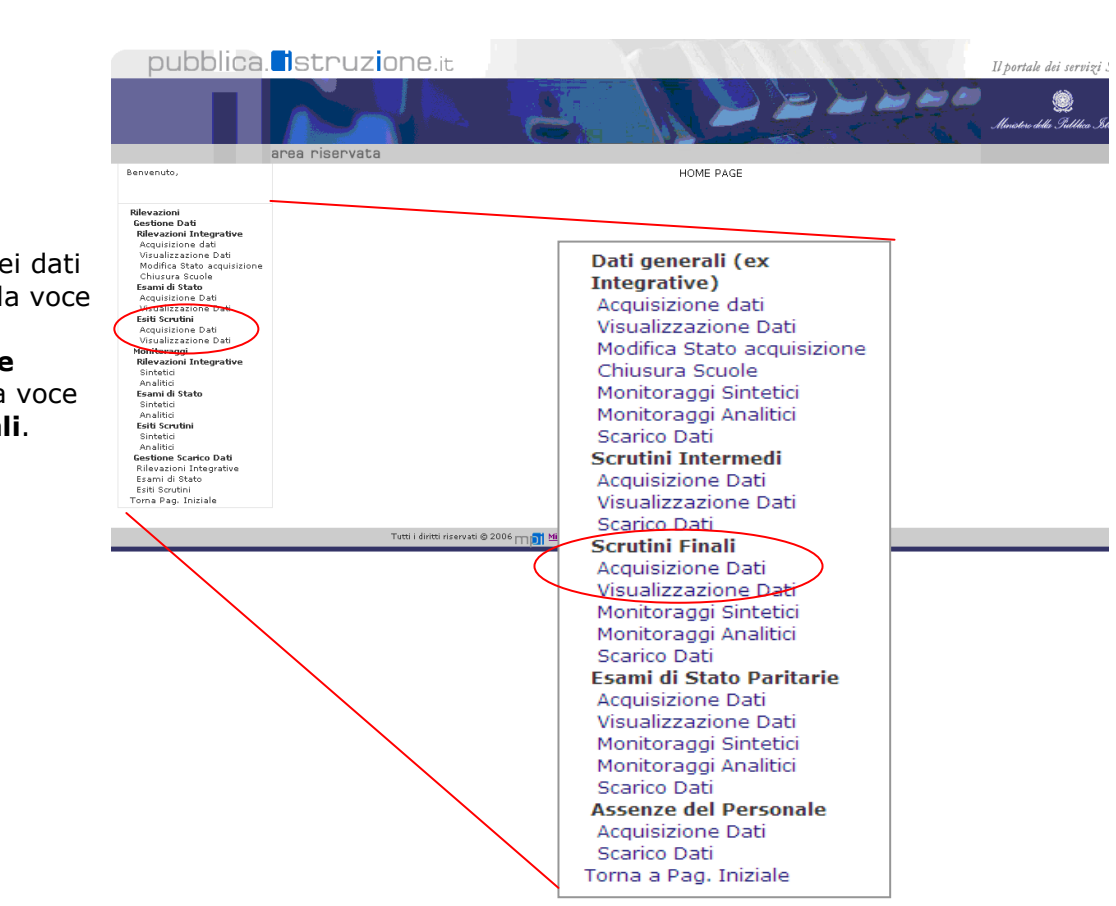

Entrare nella funzionalità di inserimento dei dati selezionando la voce di menù "Acquisizione Dati", sotto la voce Scrutini Finali.

#### Guida Operativa

Accedendo all'applicazione, l'utente troverà l'elenco delle scuole associate alla propria utenza: selezionare una alla volta le scuole di cui si vogliono inserire i dati di rilevazione oppure, in alternativa, indicare nell'apposito spazio il codice meccanografico della scuola.

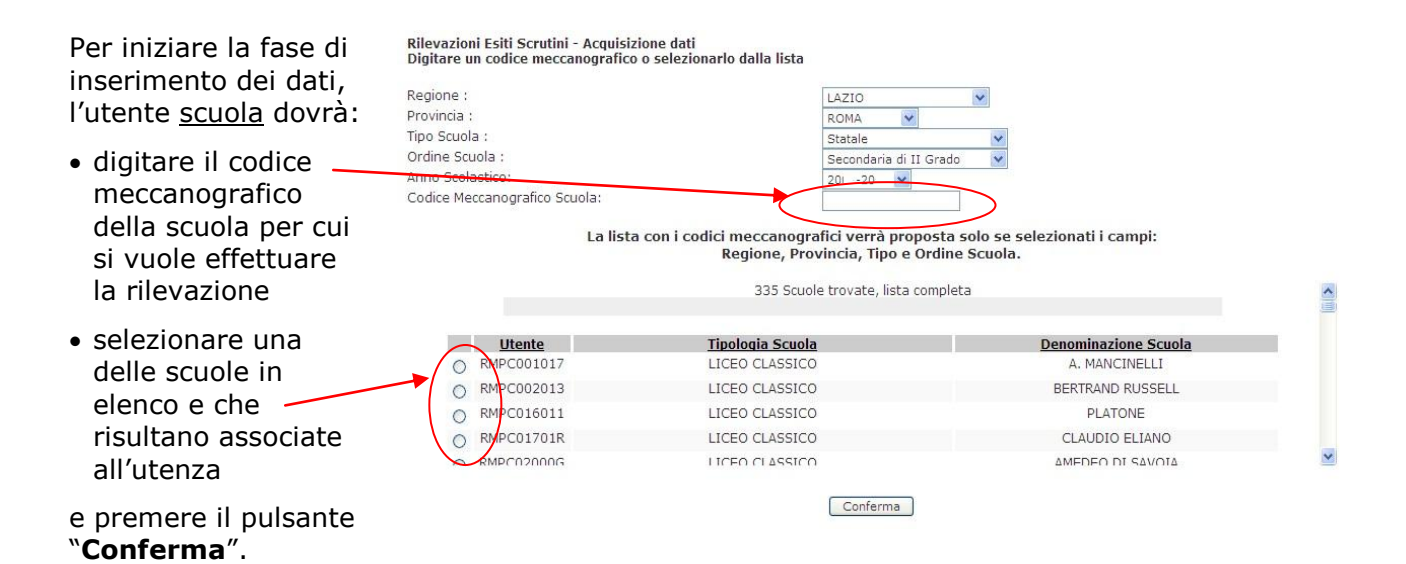

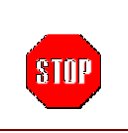

L'applicazione è rivolta alle scuole secondarie di II grado, statali e paritarie. Qualora si tenti di inserire il codice meccanografico di una scuola non interessata dalla rilevazione, l'utente sarà avvertito da un apposito diagnostico.

I responsabili degli USR e Rilevazioni Esiti Scrutini - Acquisizione dati Digitare un codice meccanografico o selezionarlo dalla lista degli <u>USP</u> dovranno inizialmente scegliere: Regione : LAZIO la regione (solo per gli Provincia : Tutte Tipo Scuola Tutte a scelta ---- 🗸 utenti USR), na scelta --- 🗸 LATINA RIETI Anno Scolastico: la provincia, Codice Meccanografico Scuola: VITERBO il tipo di scuola La lista con i codici meccanografici verrà proposta solo se selezionati i campi: Regione, Provincia, Tipo e Ordine Scuola. (statale o non statale) Nessun Istituto trovato con i criteri di ricerca impostati l'ordine scuola (primarie, I grado o II Conferma grado) Effettuata tale scelta

Effettuata tale scelta avranno anch'essi l'elenco delle scuole da selezionare.

# 4.2 Pagina riepilogativa

Le rilevazioni si caratterizzano per il fatto di essere costituite da diverse sezioni in sequenza alcune delle quali legate tra loro. La navigazione e l'inserimento dei dati all'interno di tali sezioni avviene attraverso la pagina riepilogativa. Questa pagina mostra tutte le sezioni di cui si compone la rilevazione e ne indica lo stato di compilazione: i simboli di spunta verde e rosso indicano rispettivamente se la relativa sezione è stata compilata oppure se non ci sono dati per quella sezione.

| MPILARE LE SING | OLE SEZIONI PREMERE I RELATIVI PULSANTI                                                    | STATO COMPILAZIONE |
|-----------------|--------------------------------------------------------------------------------------------|--------------------|
| Anagrafica      | Anagrafica                                                                                 | ×                  |
|                 | <ul> <li>Studenti per anno di corso</li> </ul>                                             | ×                  |
|                 | <ul> <li>Studenti per tipologia di interruzione di frequenza</li> </ul>                    | ×                  |
| A1 - A4         | <ul> <li>Studenti con mancata validità dell'anno scolastico</li> </ul>                     | ×                  |
|                 | <ul> <li>Studenti che hanno effettuato apprendimento all'estero</li> </ul>                 | ×                  |
|                 | <ul> <li>Esiti degli scrutini</li> </ul>                                                   | ×                  |
|                 | <ul> <li>Studenti del III anno di corso che hanno conseguito il credito massimo</li> </ul> | ×                  |
| B1 - B2         | <ul> <li>Non ammessi con votazione nel comportamento inferiore a 6/10</li> </ul>           | ×                  |
|                 | <ul> <li>Studenti con giudizio sospeso per numero di discipline</li> </ul>                 | ×                  |
| B3              | <ul> <li>Studenti con giudizio sospeso nelle diverse discipline</li> </ul>                 | ×                  |
|                 | Candidati esterni - Esami di idoneità                                                      | ×                  |
| B4 - C          | <ul> <li>Risultati degli esami di qualifica o licenza maestro d'arte</li> </ul>            | ×                  |
|                 | <ul> <li>Nº di giorni di sospensione delle attività didattiche</li> </ul>                  | ×                  |

La pagina riepilogativa mostra l'insieme delle sezioni di cui si compone la rilevazione e lo stato di compilazione: **verde**: la sezione è stata compilata **rosso**: la sezione ancora non è stata compilata oppure non ci sono dati da inserire

Tutte le volte che si inseriscono dei dati per una sezione e si effettua il salvataggio, l'applicazione dirotterà automaticamente l'utente alla pagina riepilogativa; il simbolo di spunta che indica lo stato di compilazione cambierà pertanto il colore.

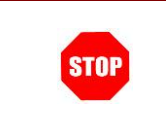

Il simbolo di spunta **rosso** appare anche per quelle sezioni in cui non ci sono dati da dover comunicare: questo <u>non</u> vuol dire che la rilevazione è incompleta.

Le funzionalità di rilevazione, per le scuole secondarie di primo grado, si dividono in quattro parti cui corrispondono i relativi pulsanti:

- ANAGRAFICA
- A1 A3
- B1- B2
- B3
- B4 C

Per poter inserire i dati o modificare i dati precedentemente inseriti, è necessario premere i pulsanti a lato delle sezioni presenti nella pagina riepilogativa.

| ILARE LE SING | DLE SEZIONI PREMERE I RELATIVI PULSANTI                                                    | STATO COMPILAZIONE |
|---------------|--------------------------------------------------------------------------------------------|--------------------|
| nagrafica     | <ul> <li>Anagrafica</li> </ul>                                                             | *                  |
|               | <ul> <li>Studenti per anno di corso</li> </ul>                                             | ×                  |
|               | <ul> <li>Studenti per tipologia di interruzione di frequenza</li> </ul>                    | ×                  |
| A1 - A4       | <ul> <li>Studenti con mancata validità dell'anno scolastico</li> </ul>                     | ×                  |
|               | <ul> <li>Studenti che hanno effettuato apprendimento all'estero</li> </ul>                 | ×                  |
|               | <ul> <li>Esiti degli scrutini</li> </ul>                                                   | ×                  |
|               | <ul> <li>Studenti del III anno di corso che hanno conseguito il credito massimo</li> </ul> | ×                  |
| B1 - B2       | Non ammessi con votazione nel comportamento inferiore a 6/10                               | ×                  |
|               | <ul> <li>Studenti con giudizio sospeso per numero di discipline</li> </ul>                 | ×                  |
| B3            | <ul> <li>Studenti con giudizio sospeso nelle diverse discipline</li> </ul>                 | ×                  |
|               | <ul> <li>Candidati esterni - Esami di idoneità</li> </ul>                                  | ×                  |
|               | Risultati degli esami di gualifica o licenza maestro d'arte                                | ¥                  |

ccedere alle ni, selezionare tivi tasti posti sinistra nella ıa ogativa.

🗙 Vuoto ✔ Compilato

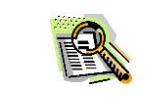

Questi tasti hanno la funzione di consentire all'utente il PASSAGGIO da una sezione ad un'altra della rilevazione.

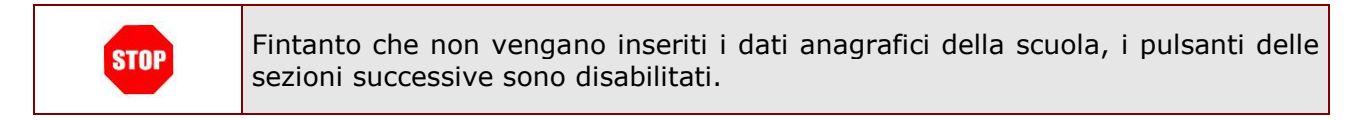

#### Guida Operativa

Dalla pagina riepilogativa è possibile effettuare la stampa dei dati inseriti.

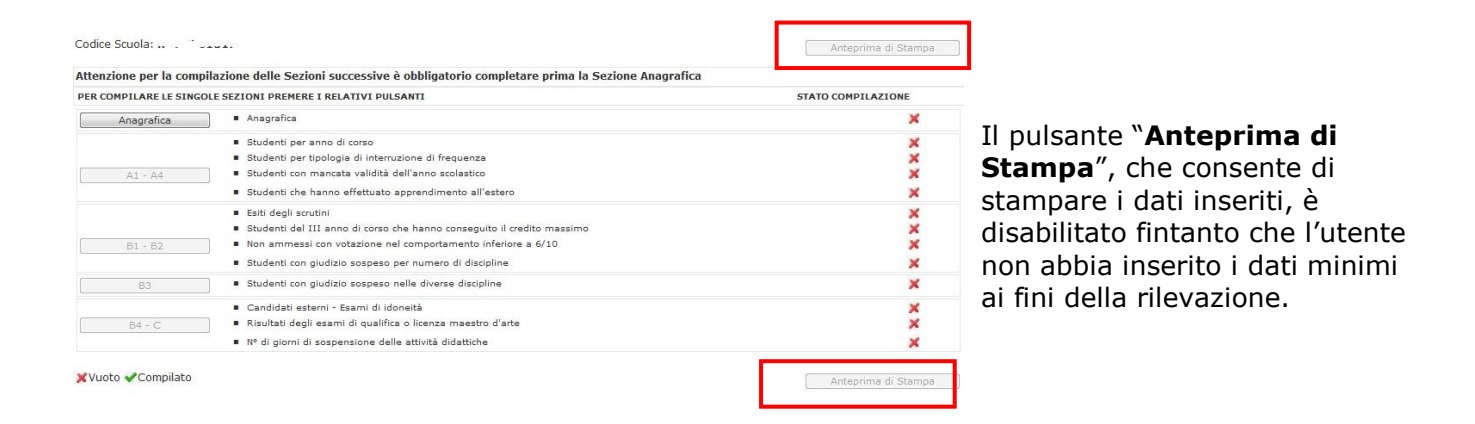

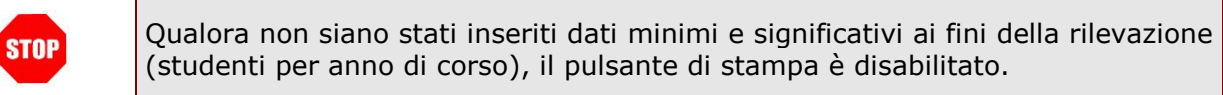

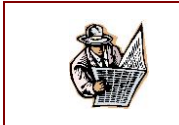

Al termine della compilazione, si consiglia di stampare e conservare la scheda.

## 4.3 Inserire/Modificare i Dati Anagrafici della Scuola

Selezionando il primo pulsante nella pagina riepilogativa, si accede alla sezione Anagrafica della scuola in cui sono riportati i dati dell'istituto per il quale si sta effettuando l'inserimento.

In questa sezione si chiede di indicare il nome ed i relativi riferimenti del Dirigente Scolastico e del Responsabile della compilazione.

Alcune informazioni sono preimpostate da Rilevazioni Integrative ma sono modificabili; altre come l'indirizzo e-mail o il sito web per le scuole paritarie non sono modificabili ed eventuali variazioni devono essere effettuate attraverso le apposite funzioni di Anagrafe Scuole presenti in Gestione Anno Scolastico del SIDI.

| Codice meccanografico e<br>denominazione della scuola<br>di cui si stanno comunicando<br>i dati e del relativo istituto di<br>riferimento non sono<br>modificabili. | Codice Scuola:                                                                                                    | dell'Università e della Ricerca<br>rammazione e la gestione delle risorse umane, f<br>li Studi, la Statistica e i Sistemi Informativi<br>SCUOLA SECONDARIA DI I GRADO<br>ITO FINALE DEGLI SCRUTINI ANNO SCOLASTICO 2 | Indietro senza salvare Salva<br>inanziarie e strumentali<br>0/                                                 |
|----------------------------------------------------------------------------------------------------|----------------------------------------------------------------------------------------------------|----------------------------------------------------------------------------------------------------|----------------------------------------------------------------------------------------------------|
| L'utente, qualora non siano<br>già preimpostati, deve<br>inserire i dati relativi a:<br>• Informazioni relative al                                                  | Codice istituzione principale:<br>Codice scuola:<br>Indirizzo E-mail della scuola:<br>Nome e Cognome del Dirigente <u>Scolastico:</u><br>Tel:<br>Tel:<br>Fax: | Denominazione:<br>Denominazione:<br>Estimatione:<br>Estimatione:<br>Tel:<br>Tel:                                                                                                    | Incut Mo Sec. I BOL CHA<br>RO CHARDOR SOCIETA<br>Kelistruzione it<br>Seeponsattie della compitazione :<br>Fax: |
| Dirigente Scolastico e al                                                                                                    | Sito web della scuola:                                                                                                    | Elvidii :                                                                                                    |                                                                                                    |

Codice Scuola: BOMM34500X

Indietro senza salvare Salva

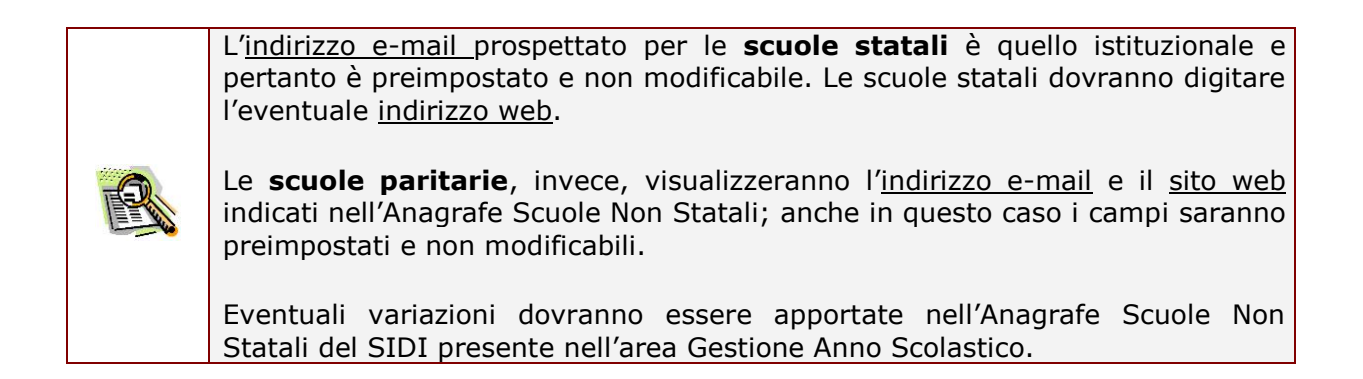

Al termine dell'inserimento dei dati della sezione Anagrafica, salvare i dati inseriti con il pulsante Salva oppure ritornare nella pagina riepilogativa con il pulsante Indietro senza salvare.

> Indietro senza salvare Salva

Responsabile della

Indirizzo web della scuola (per le sole scuole statali).

compilazione;

# 4.4 Inserire/Modificare i Dati relativi agli Studenti (Sezione A)

Nelle prima sezione (sezione A) della rilevazione, dovranno essere inseriti le informazioni generali degli alunni: il numero degli iscritti, il numero degli alunni che hanno interrotto la frequenza e le tipologie di interruzioni, il numero di alunni provenienti da un'altra scuola ed infine gli alunni non ammessi allo scrutinio a causa della presenza inferiore a 34 dell'orario annuale.

In questa sezione si dovranno SEZIONE A - STUDENTI PER ANNO DI CORSO inserire i dati relativi agli alunni per anno di corso:

#### A1 - STUDENTI PER ANNO DI CORSO

- Studenti iscritti;
- Studenti che hanno interrotto la frequenza in corso d'anno;
- Studenti provenienti da un'altra scuola;
- Studenti frequentanti corsi all'estero.

|                                                                                                 | 1°<br>anno | 2°<br>anno | 3°<br>anno | 4º<br>anno | 5°<br>anno | 1°<br>anno | 2°<br>anno | 3°<br>anno | 4º<br>anno | 5°<br>anno |
|-------------------------------------------------------------------------------------------------|------------|------------|------------|------------|------------|------------|------------|------------|------------|------------|
|                                                                                                 |            | Masch      | i e Fe     | mmine      | 2          |            | di cu      | i Fem      | mine       | - anno     |
| Totale studenti iscritti <sup>(1)</sup>                                                         | 0          | 0          | 0          | 0          | 0          | 0          | 0          | 0          | 0          | 0          |
| Interruzioni di frequenza in corso<br>d'anno<br>(sia comunicate che non comunicate alla scuola) | 0          | 0          | 0          | 0          | 0          | 0          | 0          | 0          | 0          | 0          |
| Studenti provenienti da altra scuola<br>in corso d'anno                                         | 0          | 0          | 0          | 0          | 0          | 0          | 0          | 0          | 0          | 0          |
| Studenti frequentanti corsi all'estero                                                          | 0          | 0          | 0          | 0          | 0          | 0          | 0          | 0          | 0          | 0          |

(1) Il dato, se preimpostato, è quello comunicato nelle Rilevazioni Integrative 201 ,/1

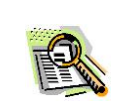

STOP

Se pre-impostati, i dati sono quelli inseriti nelle rilevazioni integrative concluse a dicembre.

### Si richiede di indicare eventuali studenti frequentanti corsi all'estero.

Il numero indicato per tali studenti deve essere monore o uguale al totale studenti iscritti meno studenti che hanno interrotto la frequenza in corso d'anno <u>più</u> studenti provenienti da altra scuola in corso d'anno <u>meno</u> gli studenti frequentanti corsi all'estero.

#### Guida Operativa

Nella successiva sezione si dovranno inserire i dati relativi alle tipologie di interruzioni di frequenza, come dettaglio della sezione precedente.

Il numero degli alunni che hanno interrotto la frequenza indicati nella precedente sezione A1, deve essere distribuito per le due tipologie di interruzioni:

- Comunicate alla scuola, con i relativi di cui
  - o Trasferiti ad altra scuola statale,
  - Trasferiti a scuola non statale, paritaria o non paritaria,
  - Passaggio ad un corso serale,
  - Passaggio al sistema di formazione professionale regionale,
  - Passaggio all'apprendistato,
  - Altro tipo di interruzione formalizzata.
- Non comunicate alla scuola.

STOP

A2 - STUDENTI PER TIPOLOGIA DI INTERRUZIONE DI FREQUENZA IN CORSO D'ANNO

|    |                                                               | 1°   | 2°    | 3°     | 4°   | 5°   | 1°   | 2°    | 3°    | 4°   | 5°   |
|----|---------------------------------------------------------------|------|-------|--------|------|------|------|-------|-------|------|------|
|    |                                                               | anno | anno  | anno   | anno | anno | anno | anno  | anno  | anno | anno |
|    |                                                               | N    | lasch | i e Fe | mmin | e    |      | di cu | i Fem | mine |      |
| P  | er interruzioni comunicate alla scuola                        | 0    | 0     | 0      | 0    | 0    | 0    | 0     | 0     | 0    | 0    |
|    | trasferimento ad altra scuola statale                         | 0    | 0     | 0      | 0    | 0    | 0    | 0     | 0     | 0    | 0    |
|    | trasferimento ad altra scuola<br>paritaria                    | 0    | 0     | 0      | 0    | 0    | 0    | 0     | 0     | 0    | 0    |
|    | trasferimento ad altra scuola<br>non paritaria                | 0    | 0     | 0      | 0    | 0    | 0    | 0     | 0     | 0    | 0    |
|    | passaggio ad un corso serale                                  | 0    | 0     | 0      | 0    | 0    | 0    | 0     | 0     | 0    | 0    |
|    | passaggio al sistema di formazione<br>professionale regionale | 0    | 0     | 0      | 0    | 0    | 0    | 0     | 0     | 0    | 0    |
|    | passaggio all'apprendistato                                   | 0    | 0     | 0      | 0    | 0    | 0    | 0     | 0     | 0    | 0    |
|    | altri tipi di interruzioni comunicate alla scuola             | 0    | 0     | 0      | 0    | 0    | 0    | 0     | 0     | 0    | 0    |
| -[ |                                                               |      |       |        |      |      |      |       |       |      |      |
| P  | er interruzioni non comunicate alla scuola<br>(abbandono)     | 0    | 0     | 0      | 0    | 0    | 0    | 0     | 0     | 0    | 0    |

#### Attenzione:

Il numero degli alunni che hanno interrotto la frequenza in corso d'anno inseriti nella sezione A1, deve essere distribuito nella sezione A2 e coincidere con la somma tra:

- Interruzioni comunicate alla scuola;
  - Interruzioni non comunicate alla scuola.

Nella sezione A2, la riga delle interruzioni comunicate alla scuola è calcolato in automatico come somma delle quattro tipologie di interruzioni formalizzate:

- Trasferiti ad altra scuola statale,
- Trasferiti a scuola paritaria,
- Trasferiti a scuola non paritaria,
- Passaggio ad un corso serale
- Passaggio al sistema di formazione professionale regionale,
- Passaggio all'apprendistato,
- Altro tipo di interruzione formalizzata.

Nella sezione A3 indicare il numero degli alunni frequentanti che non sono ammessi alla classe successiva a causa della frequenza inferiore a <sup>3</sup>/<sub>4</sub> dell'orario annuale.

#### A3 - STUDENTI CON MANCATA VALIDITA' DELL'ANNO SCOLASTICO

|                                                                                                    | 1º<br>anno | 2º<br>anno | 3º<br>anno | 4º<br>anno | 5°<br>anno | 1º<br>anno | 2°<br>anno | 3º<br>anno | 4º<br>anno | 5º<br>anno |
|----------------------------------------------------------------------------------------------------|------------|------------|------------|------------|------------|------------|------------|------------|------------|------------|
|                                                                                                    |            | Masch      | ni e Fen   | nmine      | unito      | dinio      | di ci      | ui Femn    | nine       | unno       |
| Mancata validità dell'anno scolastico<br>(Presenze inferiori ai 3/4 dell'orario annuale - Dpr 122/09, art. 14) | 0          | 0          | 0          | 0          | 0          | 0          | 0          | 0          | 0          | 0          |

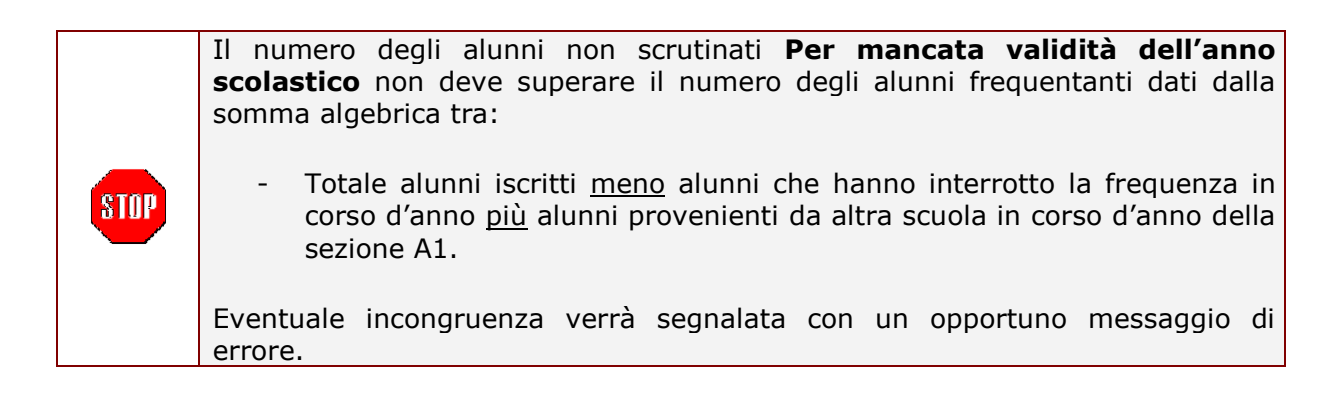

Nella sezione A4 indicare il numero degli studenti che hanno effettuato apprendimento all'estero. Precisamente deve essere inserito per ciascun anno di corso, il numero di alunni che hanno effettuato attività di apprendimento all'estero distinguendo tra:

- Attività organizzata dalla scuola
- Attività organizzata dalla famigliaannuale.

#### A4 - STUDENTI CHE HANNO EFFETTUATO APPRENDIMENTO ALL'ESTERO

Studenti che, nel corso dell'a.s. (compresi i periodi di interruzione delle attività didattiche tra il 1 settembre e il 31 agosto), abbiano effettuato uno o più giorni di attività di apprendimento all'estero, organizzati dall'istituto o autonomamente dalle famiglie (per esempio: scambi di classe, progetti europei con mobilità all'estero degli aluni, costi di ingua, attività di volontariato all'estero, progetti di lavoro o tirocinio, incontri giovanili organizzati su diverse tematiche culturali o sportive di interesse, ecc)

|                                                                         | Numero st  | all'estero |             |             |             |  |  |  |  |
|-------------------------------------------------------------------------|------------|------------|-------------|-------------|-------------|--|--|--|--|
|                                                                         | 1°<br>anno | 2°<br>anno | 3 °<br>anno | 4 °<br>anno | 5 °<br>anno |  |  |  |  |
| Attività organizzata dalla scuola                                       | 45         | 20         | 20          | 11          | 10          |  |  |  |  |
| Attività organizzata dalla famiglia (p.es.: per il triennio si può fare | 10         | 10         | 11          | 2           | 4           |  |  |  |  |

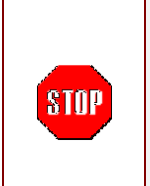

Il numero di studenti che ahnno effettuato attività di apprendimento all'estero per ciascun anno di corso riportato e per ogni tipologia di apprendimento (organizzata dalle scuole/dalla famiglia), non deve superare la somma algebrica "totale studenti iscritti" (A1) meno "interruzioni di frequenza"(A1) più "provenienti da altra scuola"(A1) meno "studenti con mancata validità del'anno scolastico"(A3).

# 4.5 Inserire/Modificare i Dati relativi agli Esiti Finali degli Scrutini (Sezione B)

Questa sezione permetterà all'utente di inserire i dati relativi agli esiti degli scrutini ossia quanti degli alunni scrutinati sono stati ammessi e quanti dei non ammessi hanno avuto un'insufficienza nel comportamento. I dati richiesti, per anno di corso, si riferiscono al totale, ai disabili, agli alunni con disturbi specifici dell'apprendimento (DSA) e agli alunni con cittadinanza non italiana.

Inserire in questa sezione il numero degli alunni scrutinati e l'esito dello scrutinio per anno di corso ossia:

- Scrutinati MF e F totali per anno di corso;
- Ammessi MF e F totali per anno di corso;
- Non Ammessi MF e F totali per anno di corso;
- Con giudizio sospeso MF e F totali per anno di corso

N.B.: il totale viene calcolato in-

automatico.

- ESITO FINALE DI INTEGRAZIONE DELLO SCRUTINIO (da compilar a settembre) Con giudizio Scrutinati Ammessi Ammessi Non Ammessi sospeso Scrutini del: MF MF MF MF F ME E ME E 1º anno l In 2º anno 0 0 0 3º anno<sup>(2)</sup> 4º anno 0 5º anno 0 0 0 0 0 Totale 0 0 0 ti cui: Con disabilità Con cittadinanza non italiana 1º anno 2º anno 0 0 0 5º anno 0 0 0 0 0 0
- La rilevazione chiede di inserire i

seguenti *di cui*:

- Scrutinati ed ammessi alla classe successiva MF ed F disabili;
- Scrutinati ed ammessi alla classe successiva MF ed F con Disturbi Specifici dell'Apprendimento;
- Scrutinati ed ammessi alla classe successiva MF ed F per anno di corso degli alunni con cittadinanza non italiana.

| Totale                        | Γ |
|-------------------------------|---|
| di cui:                       | Ī |
| Con disabilità                |   |
| Con DSA                       |   |
| Con cittadinanza non italiana |   |
| 1º anno                       |   |
| 2º anno                       |   |
| 3° anno <sup>(2)</sup>        |   |
|                               |   |

B1 - ESITI DEGLI SCRUTINI - STUDENTI TOTALI

|      | <b><u>Attenzione</u></b> : il numero degli alunni scrutinati deve coincidere strettamente con la somma algebrica tra:                                                                                                    |
|------|----------------------------------------------------------------------------------------------------|
| STOP | <ul> <li>Totale alunni iscritti (sez. A1) <u>meno</u> alunni che hanno interrotto la<br/>frequenza in corso d'anno (sez. A1) <u>più</u> alunni provenienti da altra<br/>scuola in corso d'anno (sez. A1) <u>meno</u> gli studenti frequentanti corsi<br/>all'estero (sez. A1).</li> </ul> |
| STOP | La somma tra gli Ammessi, Non Ammessi e Con giudizio sospeso deve coincidere con il numero degli alunni Scrutinati indicati per anno di corso.                                                                                                    |
| •    | Gli <b>istituti professionali</b> i cui alunni al termine del terzo anno sostengono<br>l'esame di qualifica, <u>non</u> devono completare la sezione B1 per il 3º annno.                                                                                                    |
| STOP | Gli scrutinati e gli ammessi alla classe successiva disabili e con disturbi specifici dell'apprendimento (DSA) sono un <i>di cui</i> del totale, pertanto il loro valore deve essere minore o tutt'al più uguale al totale.                                                               |
| STOP | Il numero degli scrutinati e degli ammessi alla classe successiva degli alunni<br>con cittadinanza non italiana sono un <i>di cui</i> del totale, pertanto il valore per<br>anno di corso deve essere minore o tutt' al più uguale al rispettivo totale per<br>anno di corso.             |

Per gli alunni con giudizio sospeso la valutazione è rimandata a settembre. La sezione dedicata allo scrutinio integrale è quella sulla destra, che diventerà editabile a settembre.

In questa parte della sezione B1 si dovranno inserire il numero degli alunni che a giugno avevano il giudizi sospeso e che a settembre sono stati ammessi o non ammessi alla classe successiva.

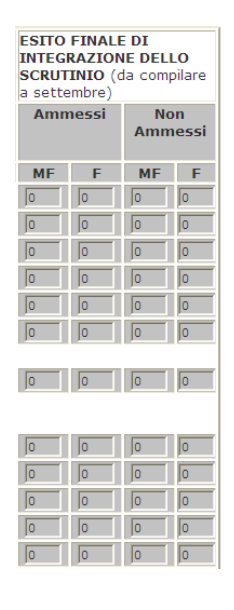

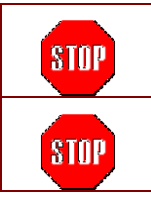

**<u>Attenzione</u>**: la sezione a destra diverrà digitabile soltanto a settembre, dopo lo scrutinio degli alunni che hanno avuto il giudizio sospeso.

La somma tra gli alunni Ammessi alla classe successiva e Non Ammessi deve coincidere con gli alunni Con giudizio sospeso di giugno.

| Guida Operativa | Rilevazione Esiti degli Scrutini Finali |
|-----------------|-----------------------------------------|
|                 | Scuole Secondarie di II grado           |

Novità del corrente anno scolastico è l'introduzione della sezione relativa agli "studenti del terzo anno di corso che hanno conseguito il credito massimo pari a 8 punti e che hanno riportato nello scrutinio finale voti uguali o superiori a 8 decimi in tutte le discipline ivi compresa la valutazione del comportamento" (D.M. n. 99 del 16/12/2009, art. 3).

Indicare il numero di studenti del terzo anno MF ed F che hanno avuto un credito massimo pari ad 8 punti e 8/10 in tutte le discipline. B1a - STUDENTI DEL TERZO ANNO DI CORSO CHE HANNO CONSEGUITO IL CREDITO MASSIMO PARI A 8 PUNTI E CHE HANNO RIPORTATO NELLO SCRUTINIO FINALE VOTI UGUALI O SUPERIORI A 8 DECIMI IN TUTTE LE DISCIPLINE IVI COMPRESA LA VALUTAZIONE DEL COMPORTAMENTO

| Anno di corso | Numero studenti |   |  |  |  |  |  |
|---------------|-----------------|---|--|--|--|--|--|
|               | MF              | F |  |  |  |  |  |
| 3º anno       | 0               | 0 |  |  |  |  |  |

Indicare inoltre il numero di alunni non ammessi a causa della votazione nel comportamento inferiore a 6/10.

Indicare per ogni anno di corso il numero degli studenti che non sono stati ammessi alla classe successiva a causa dell'insufficienza nel comportamento.

Il totale dei non ammessi verrà

| Anno di corso | Non ar | nmessi |
|---------------|--------|--------|
|               | MF     | F      |
| 1º anno       | D      | 0      |
| 2º anno       | D      | 0      |
| 3º anno       | D      | 0      |
| 4º anno       | D      | 0      |
| 5° anno       | D      | 0      |
| Totale        | 0      | 0      |

B1a - NON AMMESSI CON VOTAZIONE NEL COMPORTAMENTO INFERIORE A 6/10

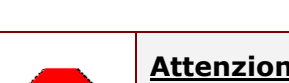

STOP

calcolato in automatico.

**<u>Attenzione</u>**: il numero degli studenti non ammessi a causa della votazione nel comportamento inferiore a 6/10 non può superare il numero degli alunni rispettivamente non ammessi della sezione B1.

Legata alla sezione B1, è la seziona successiva in cui si richiede di fornire un maggior dettaglio degli alunni con giudizio sospeso.

#### **B2 - STUDENTI CON GIUDIZIO SOSPESO PER NUMERO DI DISCIPLINE**

| Indicare per      | Anno di corso          | una dis | ciplina | due dis | cipline | 3 o piu' |   |
|-------------------|------------------------|---------|---------|---------|---------|----------|---|
| quante discipline |                        | MF      | F       | MF      | F       | MF       | F |
| oli alunni hanno  | 1º anno                | 0       | 0       | 0       | 0       | 0        | 0 |
| avuto il giudizio | 2° anno                | 0       | 0       | 0       | 0       | 0        | 0 |
|                   | 3° anno <sup>(2)</sup> | 0       | 0       | 0       | 0       | 0        | 0 |
| sospeso, per      | 4° anno <sup>(3)</sup> | 0       | 0       | 0       | 0       | 0        | 0 |
| anno di corso.    | Totale                 | 0       | 0       | 0       | 0       | 0        | 0 |

(2) Esclusi gli studenti che sostengono gli esami di qualifica o licenza maestro d'arte.
(3) Esclusi i Licei Artistici per i quali il 4º anno di corso costituisce, nell'a.s. 2007-2008, classe terminale del corso di studi.

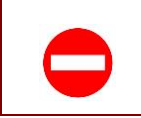

**<u>Attenzione</u>**: la somma degli alunni per anno di corso MF e F (somma per riga) deve coincidere con il numero complessivo degli alunni con giudizio sospeso indicato nella sezione B1.

**RTI** : HP Enterprise Service, Auselda AED Group

Infine, indicare per aggregazioni di discipline gli alunni hanno avuto un giudizio sospeso.

|                | Discipline:                            | 1º anno | 2° anno | 3º anno    | 4º anno | Totale | 1º anno | 2°  | 3°            | 4°   | Totale |
|----------------|----------------------------------------|---------|---------|------------|---------|--------|---------|-----|---------------|------|--------|
| Indicare per   |                                        |         | Mas     | chi e Femi | nine    |        |         | Fen | anno<br>Imine | anno |        |
| quali          | - Italiano                             | 0       | 0       | 0          | 0       | 0      | 0       | 0   | 0             | 0    | 0      |
| aggregazioni   | - Matematica                           | 0       | 0       | 0          | 0       | 0      | 0       | 0   | 0             | 0    | 0      |
| di discipline  | - Lingue straniere                     | 0       | 0       | 0          | 0       | 0      | 0       | 0   | 0             | 0    | 0      |
| ali alunni     | - Discipline classiche                 | 0       | 0       | 0          | 0       | 0      | 0       | 0   | 0             | 0    | 0      |
| hanno avuto il | - Discipline antropologico/umanistiche | 0       | 0       | 0          | 0       | 0      | 0       | 0   | 0             | 0    | 0      |
| ajudizio       | - Discipline scientifiche              | 0       | 0       | 0          | 0       | 0      | 0       | 0   | 0             | 0    | 0      |
| sosposo por    | - Discipline artistiche                | 0       | 0       | 0          | 0       | 0      | 0       | 0   | 0             | 0    | 0      |
| suspesu, per   | - Discipline giuridiche ed economiche  | 0       | 0       | 0          | 0       | 0      | 0       | 0   | 0             | 0    | 0      |
| anno di corso. | - Discipline tecniche                  | 0       | 0       | 0          | 0       | 0      | 0       | 0   | 0             | 0    | 0      |
|                | - Discipline professionalizzanti       | 0       | 0       | 0          | 0       | 0      | 0       | 0   | 0             | 0    | 0      |
|                | - Altre discipline                     | 0       | 0       | 0          | 0       | 0      | 0       | 0   | 0             | 0    | 0      |

#### **B3 - STUDENTI CON GIUDIZIO SOSPESO NELLE DIVERSE DISCIPLINE**

(4) Consultare l' allegato "Discipline e aggregazioni di discipline

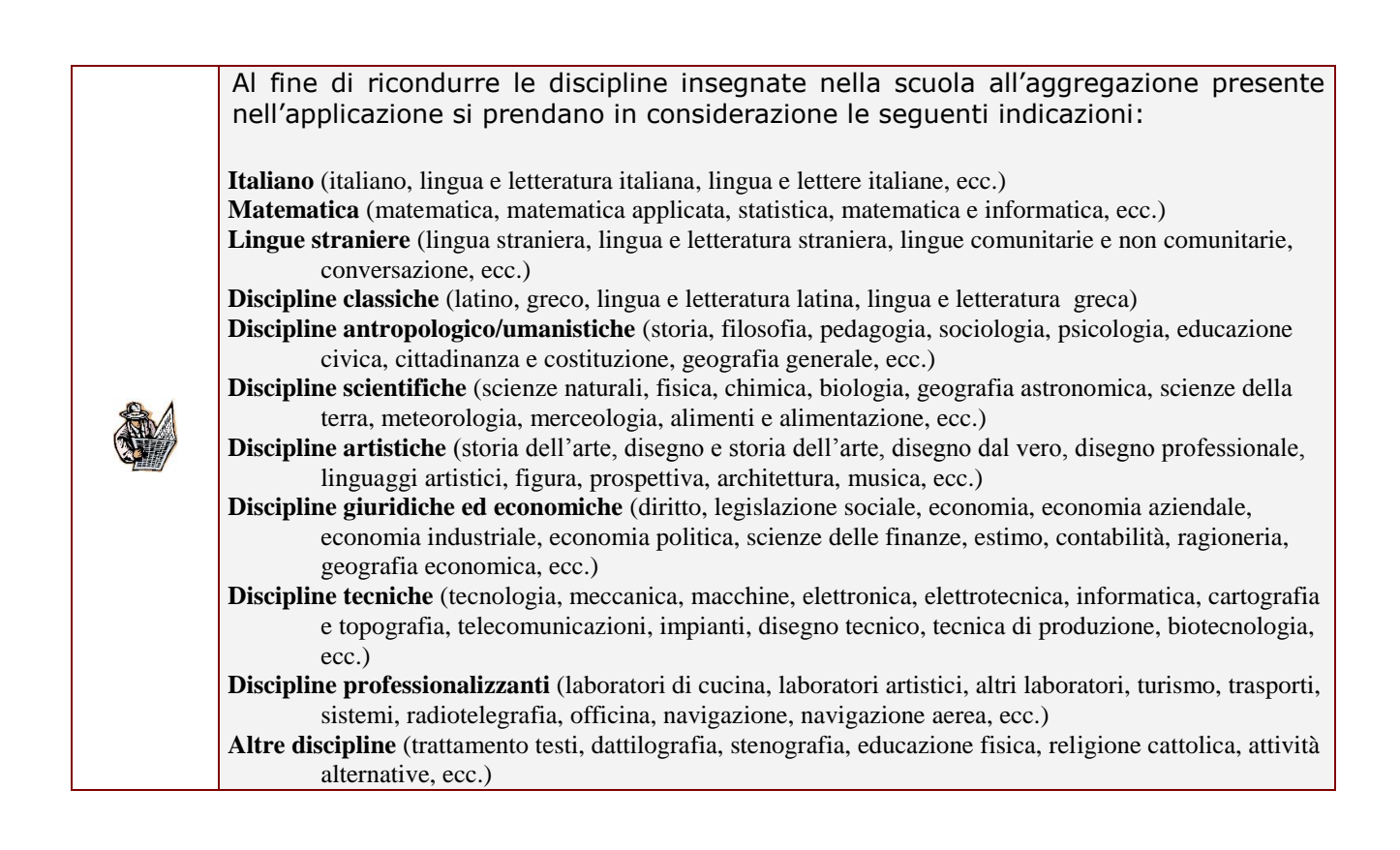

| R | Le scuole che in Anagrafe delle<br>Slovena visualizzeranno lo Slove           | Scuol<br>eno co | le sor<br>ome u | no ca<br>Iterio | ratter<br>re dis | izzate<br>ciplin | e con<br>a. | ne d         | i Liı            | ngua   |
|---|-------------------------------------------------------------------------------|-----------------|-----------------|-----------------|------------------|------------------|-------------|--------------|------------------|--------|
|   | B3 - STUDENTI CON GIUDIZIO SOSPESO N                                          | ELLE DI         | VERSE           | DISCIP          | LINE             |                  |             |              |                  |        |
|   | Discipline:                                                                   | 1º anno         | 2° anno         | 3º anno         | 4º anno          | Totale           | 1º anno     | 2°<br>anno a | 3° 4°<br>nno ann | Totale |
|   |                                                                               |                 | Mas             | chi e Fem       | mine             |                  |             | Femr         | nine             |        |
|   | - Sloveno (per le scuole di Lingua Slovena)                                   | 0               | 0               | 0               | 0                | 0                | 0           | 0 0          | 0                | 0      |
|   | Italiano                                                                      | 0               | 0               | 0               | 0                | 0                | 0           | 0 0          | ) 0              | 0      |
|   | - Matematica                                                                  | 0               | 0               | 0               | 0                | 0                | 0           | 0 0          | 0                | 0      |
|   | - Lingue straniere                                                            | 0               | 0               | 0               | 0                | 0                | 0           | 0 0          | 0                | 0      |
|   | - Discipline classiche                                                        | 0               | 0               | 0               | 0                | 0                | 0           | 0 0          | ) 0              | 0      |
|   | - Discipline antropologico/umanistiche                                        | 0               | 0               | 0               | 0                | 0                | 0           | 0 0          | ) 0              | 0      |
|   | - Discipline scientifiche                                                     | 0               | 0               | 0               | 0                | 0                | 0           | 0 0          | 0                | 0      |
|   | - Discipline artistiche                                                       | 0               | 0               | 0               | 0                | 0                | 0           | 0 0          | 0                | 0      |
|   | - Discipline giuridiche ed economiche                                         | 0               | 0               | 0               | 0                | 0                | 0           | 0 0          | 0                | 0      |
|   | - Discipline tecniche                                                         | 0               | 0               | 0               | 0                | 0                | 0           | 0 0          | 0                | 0      |
|   | - Discipline professionalizzanti                                              | 0               | 0               | 0               | 0                | 0                | 0           | 0 0          | 0                | 0      |
|   | - Altre discipline                                                            | 0               | 0               | 0               | 0                | 0                | 0           | 0 0          | 0                | 0      |
|   | (4) Consultare l' allegato " <u>Discipline e aggregazioni di discipline</u> " |                 |                 |                 |                  |                  |             |              |                  |        |

Entrando nell'ultima pagina di rilevazione attraverso il pulsante B4-C della pagina di riepilogo si accederà innanzitutto alla sezione dedicata ai candidati esterni che hanno sostenuto l'esame di idoneità alla classe successiva e quanti di questi risultano idonei.

#### **B4 - CANDIDATI ESTERNI - ESAMI DI IDONEITA'**

Indicare il numero dei candidati esterni esaminati e quanti di questi risultano essere idonei alla classe successiva.

| Idoneità al:           | Esam | inati | Idonei |   |  |  |  |
|------------------------|------|-------|--------|---|--|--|--|
|                        | MF   | MF F  |        | F |  |  |  |
| 2° anno                | 0    | 0     | 0      | 0 |  |  |  |
| 3° anno                | 0    | 0     | 0      | 0 |  |  |  |
| 4° anno <sup>(4)</sup> | 0    | 0     | 0      | 0 |  |  |  |
| 5° anno <sup>(5)</sup> | 0    | 0     | 0      | 0 |  |  |  |

(4) Esclusi gli studenti che sostengono gli esami di qualifica o licenza, maestro d'arte.
(5) Esclusi i Licei Artistici per i quali il 4º anno di corso costituisce, nell'a.s. 2007-2008, classe terminale del corso di studi.

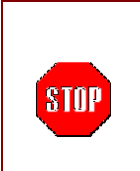

Gli alunni idonei alla classe successiva deve essere minore o uguale al corrispondente numero di candidati esterni esaminati.

Eventuale incongruenza verrà segnalato con un opportuno diagnostico.

Infine, per gli istituti professionali e gli istituti d'arte che hanno al terzo anno gli esami di qualifica o la licenza di maestro d'arte, dovranno compilare la sezione dedicata ai risultati di tali esami. Si richiede di indicare quanti alunni sono stati scrutinati, quanti esaminati e qualificati/licenziati, sia dei canddati interni che esterni.

Indicare il numero dei candidati agli esami di qualifica o licenza maestro d'arte:

- Scrutinati;
- Esaminati;
- Qualificati o Licenziati.

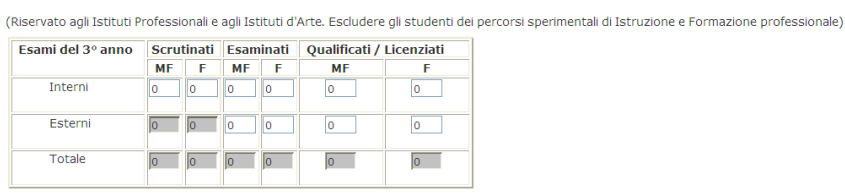

|      | <b><u>Attenzione</u>:</b> il numero degli alunni scrutinati interni deve coincidere strettamente con la somma algebrica del <u>3º anno</u> tra:                                                                      |
|------|----------------------------------------------------------------------------------------------------|
| STOP | <ul> <li>Totale alunni iscritti (sez. A1) <u>meno</u> alunni che hanno interrotto la<br/>frequenza in corso d'anno (sez. A1) <u>più</u> alunni provenienti da altra<br/>scuola in corso d'anno (sez. A1).</li> </ul> |
| STOP | Il numero degli esaminati deve essere inferiore agli scrutinati, sia per MF che F.                                                                                                    |
|      | Il numero dei qualificati/licenziati deve essere minore o uguale agli esaminati, sia per MF che F.                                                                                                    |

Indicare la tipologia di qualifica ottenuta dagli alunni.

| Dettaglio dei risultati in base alla | Dettaglio dei risultati in base alla qualifica o licenza conseguita |  |  |  |  |  |  |  |
|--------------------------------------|---------------------------------------------------------------------|--|--|--|--|--|--|--|
| Tipo di qualifica o licenza          | Totale qualificati / licenziati                                     |  |  |  |  |  |  |  |
| Effettuare una selezione 🗸           | 0                                                                   |  |  |  |  |  |  |  |
| Effettuare una selezione 🗸           | 0                                                                   |  |  |  |  |  |  |  |
| Effettuare una selezione 🗸           | 0                                                                   |  |  |  |  |  |  |  |
| Effettuare una selezione 🗸           | 0                                                                   |  |  |  |  |  |  |  |
| Effettuare una selezione 🗸           | 0                                                                   |  |  |  |  |  |  |  |
| Effettuare una selezione 🗸           | 0                                                                   |  |  |  |  |  |  |  |
| Effettuare una selezione 🗸           | 0                                                                   |  |  |  |  |  |  |  |
| Effettuare una selezione 🗸           | 0                                                                   |  |  |  |  |  |  |  |

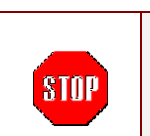

Dettagliare il tipo di qualifica o licenza per gli alunni indicati nella sezione precedente.

Il numero dei qualificati o licenziati indicati per ogni qualifica non deve eccedere il numero dei qualificati/licenziati inseriti nella sezione precedente.

#### B5 - RISULTATI DEGLI ESAMI DI QUALIFICA O LICENZA MAESTRO D'ARTE

# 4.6 Inserire/Modificare i Dati relativi al numero di giorni di sospensione dell'attività didattica (Sezione C)

L'ultima sezione della rilevazione è volta a monitorare il numero di giorni di sospensione dell'attività didattica per l'intera giornata, nell'ambito del normale calendario scolastico, e le motivazioni che hanno determinato la chiusura della scuola: elezioni, eventi naturali, cause tecniche, motivi igienici, ecc.

#### NUMERO GIORNI DI SOSPENSIONE DELL'ATTIVITA' DIDATTICA PER L'INTERA GIORNATA, NELL'AMBITO DEL NORMALE CALENDARIO SCOLASTICO, DOVUTO A CAUSE DI FORZA MAGGIORE

| Sospensione dovuta a :                    | n. giorni |
|-------------------------------------------|-----------|
| - elezioni politiche e/o amministrative   | 0         |
| - eventi naturali (sisma,alluvioni,neve,) | 0         |
| - cause tecnico-igieniche                 | 0         |
| - altro                                   | 0         |

# 5 Salvare i Dati delle Rilevazioni degli Esiti Fianli degli Scrutini

Il salvataggio dei dati avviene selezionando il pulsante Salva posto in ogni pagina sia in alto che in basso.

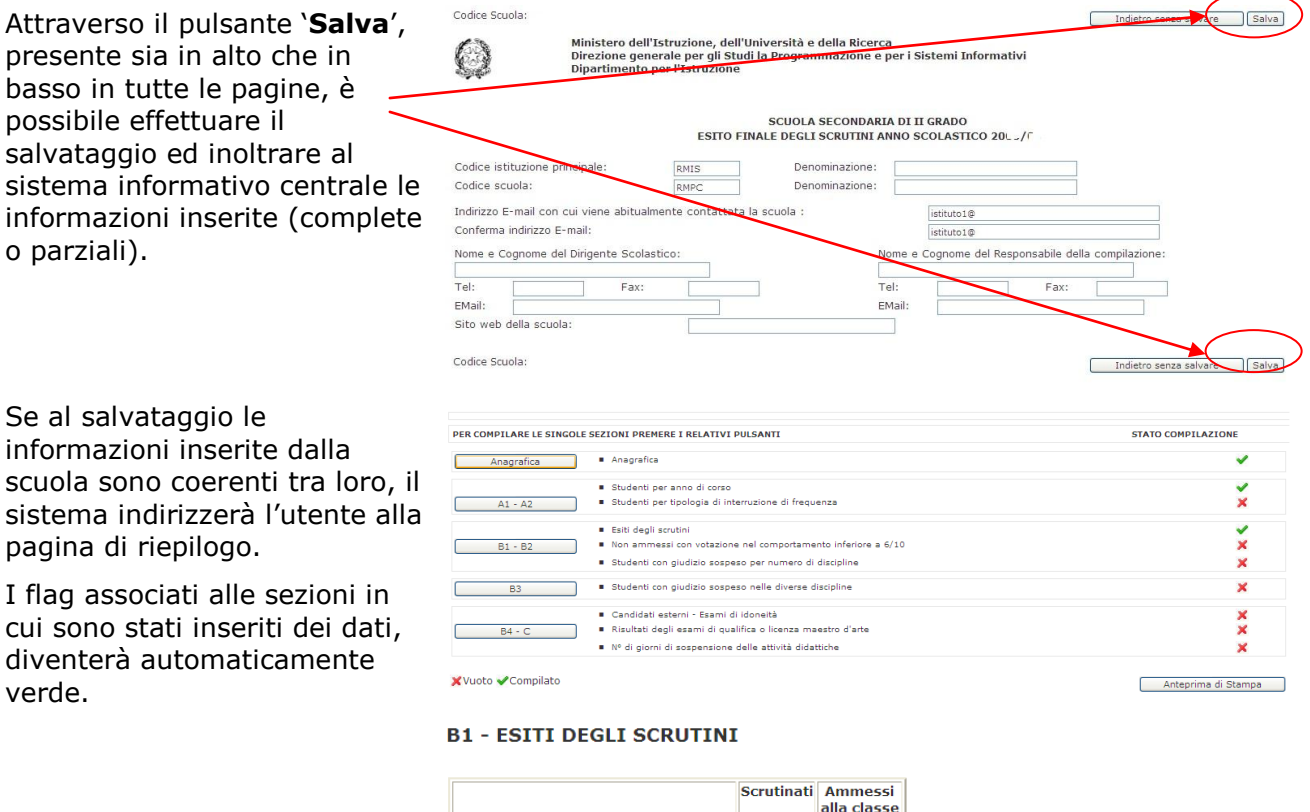

In alternativa, qualora ci siano delle incoerenze nei dati inseriti tra le varie sezioni, al salvataggio appariranno opportuni diagnostici che forniscono indicazioni su dove rettificare i dati.

Qualora l'utente desideri <u>non</u> salvare i dati, selezionare il pulsante "**Indietro senza salvare**"

|                                      | Scrut     | inati    | Amn<br>alla c<br>succe | lasse<br>ssiva |                                                                   |
|--------------------------------------|-----------|----------|------------------------|----------------|-------------------------------------------------------------------|
|                                      | MF        | F        | MF                     | F              |                                                                   |
| 1º anno                              | 8         | 8        | 12                     | 3              |                                                                   |
| 2° anno                              | 8         | 8        | 4                      | 3              |                                                                   |
| 3° Windows Internet Explorer         |           |          |                        |                |                                                                   |
| 4° Ammessi alla classe successiva (f | MF) 1° Ar | nno dell | la sezioni             | e B1 deve      | essere minore o uguale a Scrutinati (MF) 1º Anno della sezione B1 |
| 5°                                   |           |          |                        | ОК             |                                                                   |
| Totale                               | 40        | 40       | 27                     | 15             |                                                                   |
| di cui:                              |           |          |                        |                |                                                                   |

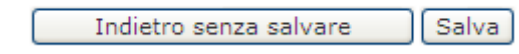

# 6 Stampare i Dati delle Rilevazioni degli Esiti Finali degli Scrutini

Al termine dell'inserimento, si consiglia di effettuare una stampare dei dati inseriti sul web e conservarne una copia cartacea anche al fine di un successivo riscontro.

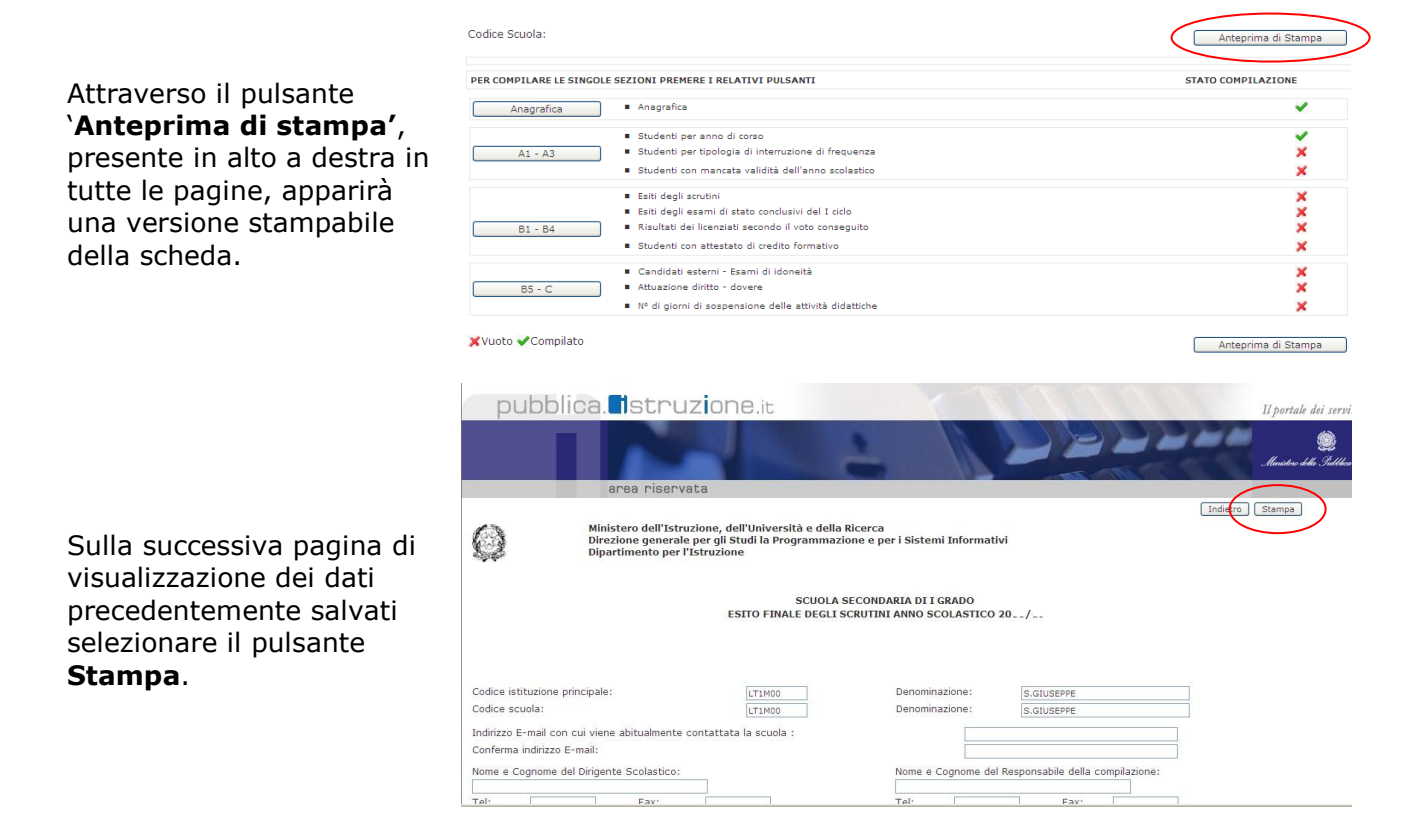

| Selezionando la funzione di <b>Visualizzazione Dati</b> presente sul menù dei servizi SIDI è possibile aprire una pagina di consultazione dei dati inseriti nel complesso. Anche da questa funzione è possibile effettuare una stampa. |
|----------------------------------------------------------------------------------------------------|
| Entrando nella funzione di <b>Visualizzazione Dati</b> <u>non</u> è possibile inserire o modificare quanto visualizzato.                                                                                                    |
| Per eventuali rettifiche, selezionare il tasto <b>Indietro</b> ed entrare nella funzione <b>Acquisizione Dati</b> presente nel menù dei servizi SIDI.                                                                                  |